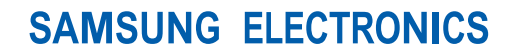

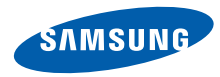

网址 http://www.samsungmobile.com.cn 中国印刷 编码: GH68-18919A 中文 08/2009 版本 1.3

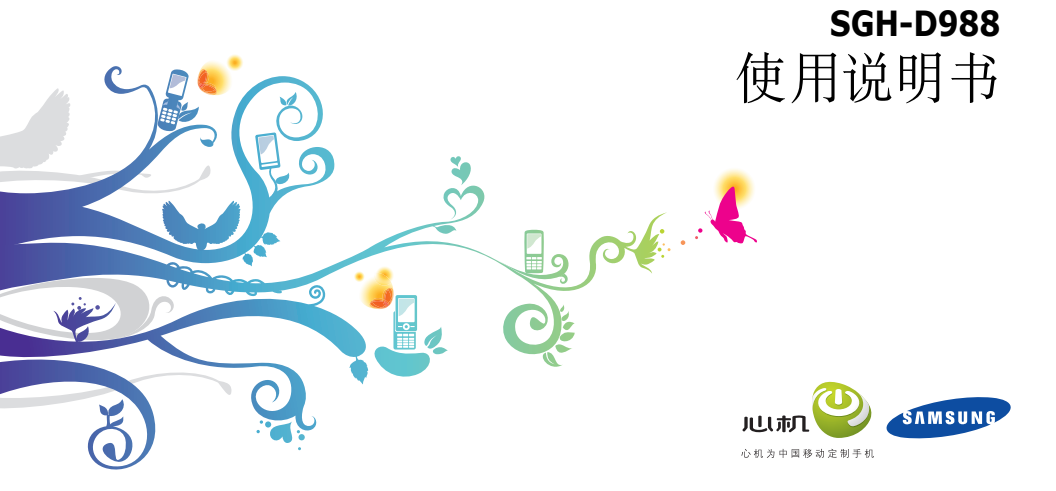

# 使用本说明书

本使用说明书专门用于指导您使用手机的功能。 如欲迅速使用手机,请参照"手机简介"、 "手机的安装和准备"以及"使用基本功能"。

# 指示图标

<u>小</u>心

在开始使用前,请先熟悉本说明书中的图标:

▲ 警告 - 可 警告

警告 - 可能伤及自己或他人。

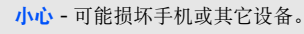

注意-注释、使用提示或附加信息。

参照 - 具有相关信息的页面;例如:
 ▶12 (表示 "见 12 页")。

- → 下一步 为执行步骤必须选择的选项或 功能表的次序;例如:点击功能表→信 息→发信息(表示功能表,下一步信 息,下一步发信息)。
- **方括号** 手机按钮;例如:[•](表示 电源开/关/功能表退出键)。

## 版权信息

本手机所采用的技术和产品的权利归各自的所有 人所有:

- Bluetooth<sup>®</sup> 是全球各地 Bluetooth SIG 公司 的注册商标一蓝牙 QD ID:B013960。
- Java<sup>™</sup> 是 Sun Microsystems 公司的商标。

# 目录

| 安全和使用信息     | 2  |
|-------------|----|
| 安全警告        | 2  |
| 安全注意事项      | 4  |
| 重要使用信息      | 6  |
| 手机简介        | 9  |
| 配件介绍        | 9  |
| 手机部位图       | 10 |
| 按键          | 11 |
| 显示          | 11 |
| 图标          | 12 |
| 手写笔和触摸屏     | 13 |
| 手机的安装和准备    | 14 |
| 安装 SIM 卡和电池 | 14 |
| 电池充电        | 15 |
| 插入存储卡(选配)   | 17 |
| 使用基本功能      | 18 |
| 开机和关机       | 18 |
|             |    |

| 使用功能表     | 19 |
|-----------|----|
| 使用窗口小组件   | 19 |
| 根据需要设定手机  | 21 |
| 使用基本通话功能  | 22 |
| 发送和查看信息   | 24 |
| 添加和查找联系人  | 27 |
| 使用照相机基本功能 | 28 |
| 收听音乐      | 29 |
| 浏览 Web    | 31 |
| 田宣孤功线     | 22 |
| 用面级切能     | 32 |

#### 使用高级功能

| 使用高级通话功能  | 3  |
|-----------|----|
| 使用高级电话簿功能 | 能3 |
| 使用高级信息功能  |    |
| 使用高级相机功能  |    |
| 使用高级音乐功能  | 4  |
|           |    |

#### 使用工具和应用程序 41 使用中国移动服务 ......41

| 使用蓝牙无线功能        | 43 |
|-----------------|----|
| 编写和发送 SOS 信息    | 44 |
| 录制和播放语音备忘录      | 45 |
| 编辑图片            | 45 |
| 打印图片            |    |
| 使用 Java 游戏和应用程序 |    |
| 创建和杳看世界时间       |    |
| 设定和使用闹钟         | 50 |
| 使用计算器           |    |
| 货币或长度等基本换算      | 51 |
| 设定倒计时定时器        | 51 |
| 使用秒表            | 52 |
| 在词典中查词          |    |
| 创建文本备忘录         |    |
| 编辑和杳看记事草图       | 53 |
| 管理日历            | 53 |
|                 |    |
| <b>政障</b> 排除    | a  |

# 目差

v

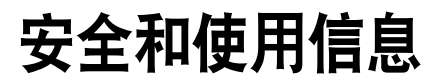

#### 遵守下列注意事项,以免出现危险或非法情况, 并确保手机性能最佳。

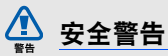

## 将手机放在儿童和宠物接触不到的地方

将手机及其零配件放在儿童或宠物接触不到的地 方。儿童或宠物可能吞下小零件导致窒息或发生 危险。

# 保护听力

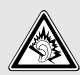

以非常高的音量用耳机收听可能会损坏 您的听力。可以使用通话或音乐所需的 最小音量设置。

#### 小心安装手机和设备

确保将手机或相关设备安装在固定牢固的车辆 中。不可将手机和配件安放于气囊张开区域里或 附近。无线设备安装不当时,如果气囊迅速膨 胀,会导致严重损伤。

### 小心处理和处置电池和充电器

- 只能使用三星公司允许使用的专为手机设计的 电池和充电器。不兼容的电池和充电器可能引 起危险或损坏手机。
- 不要把电池扔到火里。耗尽的电池要按照当地的法规处理。

- 不要将电池或手机放在加热设备的周围。例如 微波炉、烤箱或散热器的里面或上部。电池过 热可能爆炸。
- 不要挤压或刺扎电池。不要让电池受到外部高 压,否则可能导致内部短路和过热。

## 避免干扰起搏器

制造商和无线技术研究部门建议在手机和起搏器 之间必须至少保持 15cm (6 英寸)的距离,以 避免可能对起搏器造成的干扰。如果您怀疑手机 对起搏器或其它医疗设备有干扰,应立即关闭手 机,并与起搏器或医疗设备制造商联系,寻求指 导。

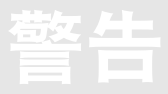

#### 在可能发生爆炸的环境下关闭手机

在加油站(维修站)或靠近易燃物品、化学制剂 的地方,请勿使用手机。在警告标志或说明要求 时关闭手机。在燃油或化学制剂存放和运输区或 易爆场所内或周围,手机可能引起爆炸或起火。 不可在放有手机、手机零件或附件的箱子中存放 或携带易燃液体、气体或爆炸物。

## 降低重复运动损伤的风险

当用手机发送短信息或玩游戏时,轻松握住手 机,轻轻按下按钮,使用特殊功能(如模板和预 测输入)减少按下按钮的必要次数,并注意时常 休息。

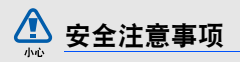

#### 交通安全第一

驾车时不要使用手机,并遵守限制驾车时使用手 机的所有规定。如有可能,使用免提配件确保安 全。

## 遵守所有安全警告和规定

遵守所在区域内限制使用手机的规定。

## 只可使用三星公司专用配件

使用不兼容配件可能损坏手机或导致受伤。

## 在医疗设备附近关机

手机可能干扰医院或卫生保健机构内的医疗设 备。请遵守所有规章、张贴的警告以及医疗人员 的指示。

#### 乘坐飞机时要关机或关闭无线功能

手机可能干扰飞机设备。请遵守航空公司的所有 规定,并且在航空公司人员要求时关闭手机或切 换到无线功能关闭模式。

#### 保护电池和充电器以防损坏

- 不要将电池放到温度非常低或非常高(0°C/ 32°F以下或45°C/113°F以上)的地方。
   极端温度会降低电池的寿命和充电容量。
- 防止电池接触金属物体,否则可能使电池
   "+"极和"-"极连接,致使电池暂时或永久损坏。
- 切勿使用损坏的充电器或电池。

## 小心妥善处理手机

- 不要將手机弄湿,液体可能造成手机严重损坏。不要湿手接触手机。水可能造成手机损坏,制造商对此不予保修。
- 不可在充满灰尘、肮脏的场所使用或存放手机,否则会损坏手机的零件。
- 手机是复杂电子设备,防止手机受到撞击或粗 暴使用,以免造成严重损坏。
- 不可给手机刷漆。油漆会阻塞手机的活动零件 并妨碍正常使用。
- 不要太靠近人或动物的眼睛使用手机照相机的 闪光灯或指示灯。
- 手机和存储卡可能会受磁场的影响而损坏。不 要使用具有磁性外壳的携带包或配件,也不要 让手机长期接触磁场。

#### 避免干扰其他电子设备

手机发出无线电频率信号,可能干扰未屏蔽或屏 蔽不当的电子设备,如起搏器、助听器、医疗设 备和其他家用或车用电子设备。请咨询电子设备 制造商,以解决遇到的干扰问题。

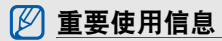

#### **在正常位置使用手机** 不要触摸手机上端内置天线位置。

## 只允许具备资格的人员维修手机

让不具备资格的人员维修手机可能会造成手机损 坏,并且不予保修。

## 确保电池和充电器使用寿命最长

- 电池连续充电不能超过一周,过度充电会缩短 电池寿命。
- 电池若长时间放置不用,会逐渐放电;在使用 前必须重新充电。
- 充电器不用时,要断开电源。
- 电池只能用于预定用途。

#### 最长电池寿命

此信息基于充足电的电池。

| 类型<br>时间          | 标准电池 (1200 mAh) |
|-------------------|-----------------|
| 通话时间 <sup>1</sup> | 最长 9.0 小时       |
| 待机时间              | 最长 290 小时       |

1. 时间测量标准:在+10dBm、语音半速率时测量通话时间。

电池的实际使用时间可能不同,并且比所标示的 时间短,取决于如何使用手机。在下列情况下会 缩短待机时间。在下列情况下待机时间减少:

- 频繁离开服务区。
- 使用手机上的附加功能时,如编写和存储信息、玩游戏、上网等。
- 长期不在服务区。
- 反复使用通话模式。

## 小心处理 SIM 卡和存储卡

- 手机正在传送或存取信息时,不要取出卡,否则可能造成数据丢失或损坏手机和存储卡。
- 防止卡受到剧烈撞击、静电和来自其它设备的 电磁干扰。
- 频繁写人和删除会缩短存储卡的使用寿命。
- 不要用手指或金属物体触摸金色触点或端子。 如果脏了,用软布擦拭卡。

#### 确保使用紧急服务

在某些地区或情况中,可能无法用手机进行紧急 呼叫。在偏远或未开发的地区旅行之前,拟定代 用的紧急服务人员联系方法。

|                 | 有毒有害物质或元素 |                      |           |                                    |                              |                                  |
|-----------------|-----------|----------------------|-----------|------------------------------------|------------------------------|----------------------------------|
| 部件<br>名称        | 铅<br>(Pb) | <del>汞</del><br>(Hg) | 编<br>(Cd) | <b>六价</b> 铬<br>(Cr <sup>0+</sup> ) | <mark>多</mark><br>联<br>(PBB) | <mark>多溴二</mark><br>苯醚<br>(PBDE) |
| 印刷电<br>路板组<br>件 | X         | 0                    | 0         | 0                                  | 0                            | 0                                |
| 塑料              | 0         | 0                    | 0         | 0                                  | 0                            | 0                                |
| 金属              | Х         | 0                    | 0         | 0                                  | 0                            | 0                                |
| 电池              | Х         | 0                    | 0         | 0                                  | 0                            | 0                                |
| 附件              | Х         | 0                    | 0         | 0                                  | 0                            | 0                                |

## 产品中有毒有害物质或元素名称及其含量

本表格提供的信息是基于供应商提供的数据及三 星公司的检测结果。在当前技术水平下,所有有 毒有害物质或元素的使用控制到了最底线。三星 公司会继续努力通过改进技术来减少这些物质和 元素的使用。

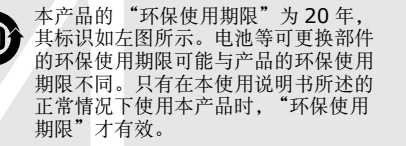

O:表示该有毒有害物质在该部件所有均质材料中的含量均在 SJ/ T11363-2006 标准规定的限量要求以下。

X:表示该有毒有害物质至少在该部件的某一均质材料中的含量超出 SJ/T11363-2006标准规定的限量要求。

安全和使用信息

8

# 手机简介

在本章中,了解手机部位图、按键、 显示和图标。

# 配件介绍

检查产品包装盒是否有下列物品:

- 手机
- 电池

• 旅行充电器 (充电器)

• 使用说明书

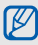

- 随手机提供的物品可能随所在国家或服务 提供商提供的软件和配件而异。
   可向当地的三星经销商购得各种配件。
   只可使用三星公司专用软件。盗版或非法
  - 软件可能会造成损坏或故障,制造商对此 不予保修。

## 手机部位图

手机正面包括下列按键和功能:

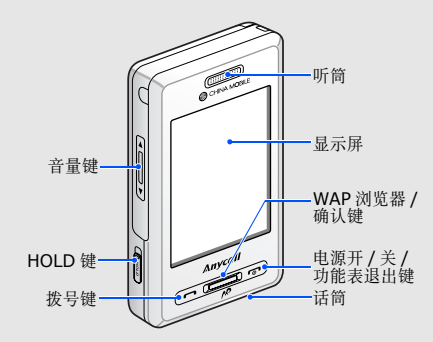

手机后部包括下列按键和功能:

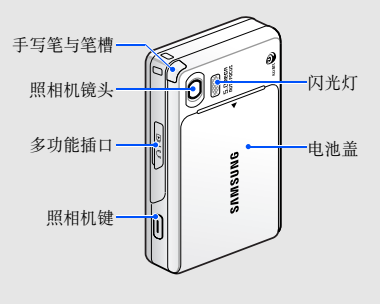

☑ 可以锁定按键和触摸屏,以防意外操作手机。如欲锁定,向上推[HOLD],如欲解锁,向下推[HOLD]。

按键

| 按键   |                         | 功能                                              |
|------|-------------------------|-------------------------------------------------|
| ſ    | 拨号                      | 拨打或接听电话:在待机模式<br>下,可查看最近已拨、未接或已<br>接的号码。        |
|      | WAP 浏览<br>器 / 确认<br>键   | 在待机模式下,进入 WAP 浏览器;在功能表状态下,选择反白显示的功能选项或确认输入的内容。  |
| ē    | 电源开 /<br>关 / 功能<br>表退出键 | 打开和关闭手机(按住);结束<br>通话;在功能表模式下,删除输<br>人内容和返回待机模式。 |
| ļ    | 音量键                     | 调节手机音量。                                         |
| Погр | HOLD 键                  | 锁定或解锁按键和触摸屏。                                    |
| I    | 照相机键                    | 在待机模式下,打开照相机(按<br>住);在照相机模式下,拍照或<br>录像。         |

## 显示

手机显示屏由下列区域组成:

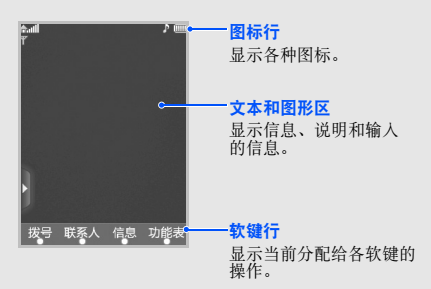

# 图标

手机简介

| J | 解習 | 2示屏 | 上显 | 示的 | 图标。 | 显示屏 | 上显示的[ | 图标 |
|---|----|-----|----|----|-----|-----|-------|----|
| 可 | 能险 | 前在  | 国家 | 或服 | 务提供 | 商而异 | 0     |    |

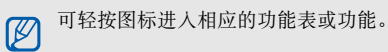

| 图标           | 定义            |
|--------------|---------------|
| <b>∂</b> níĺ | 信号强度          |
| P            | 正在接通或通话       |
| <u>ک</u>     | 不在服务区或话机为脱机模式 |
| -11          | 启用 SOS 信息功能   |
| <b></b>      | 启用闹钟          |
| E            | 已连接 GPRS 网络   |
|              | 已连接 EDGE 网络   |

| 图标         | 定义                 |
|------------|--------------------|
| 1          | 浏览 Web             |
| ٠          | 连接到安全网页            |
| ŵ          | 在住宅区服务区(如果已申请相应服务) |
| Ξ          | 在办公区服务区(如果已申请相应服务) |
| *          | 启用蓝牙               |
| <b>*</b>   | 已连接蓝牙免提车载套件或耳机     |
| H          | 正在播放音乐             |
| IJ         | 暂停播放音乐             |
|            | 新短信 (SMS)          |
|            | 新彩信 (MMS)          |
| <b>a</b> / | 新电子邮件              |
| 191        | 新语音信息              |

| TD.           |
|---------------|
| $\rightarrow$ |
|               |
| ->-           |
| <u>عه</u>     |
| 5             |
| ->            |

| 图标 | 定义          |
|----|-------------|
|    | 插入存储卡       |
| ò  | FM 收音机开     |
| N. | 启用安静模式(闭音)  |
| 2  | 启用安静模式 (振动) |
| ø  | 铃声模式:渐强型铃声  |
|    | 铃声模式:振动     |
|    | 电池电量        |

# 手写笔和触摸屏

了解使用手写笔和触摸屏的基本操作。

- 点击:用手写笔轻轻触摸屏幕一次,可选择反 白功能或选项。
- 点住: 用手写笔持选执行项目。
- 拖动:用手写笔在屏幕上进行持选,并拖动手 写笔移动滚动条。
- 为防止划伤,不要使用钢笔、铅笔或其他 锋利物体在屏幕上点击或书写。

存放手写笔的特殊笔槽在手机背部。

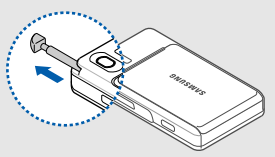

# 手机的安装和 准备

首次使用手机时,从安装和设置手机开始。

# 安装 SIM 卡和电池

当您申请人网时,就会得到一张用户身份模块或 SIM 卡,其中载有您的专用信息,例如 PIN 码及 服务选项。

如欲安装 SIM 卡和电池:

1. 取下电池盖。

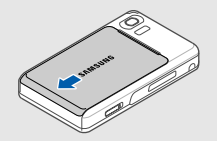

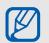

如果手机已开机,按住[--]关机。

2. 插入 SIM 卡。

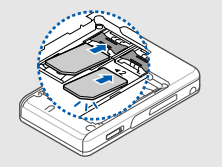

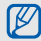

金色触点面向下将卡插入手机。

3. 插入电池。

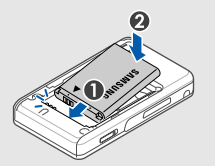

4. 装回电池盖。

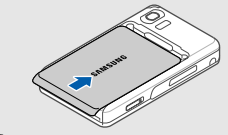

## 电池充电

在首次使用手机之前,必须给电池充电。

1. 打开手机侧面多功能插口的外盖。

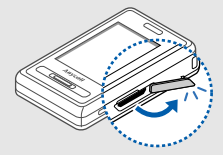

- 手机的安装和准备
- Ø

充电器连接不当可能会严重损坏手机。对于 误操作造成的损坏,将不给予保修。

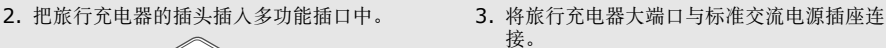

- 4. 当电池充足电 ( mm 电池图标停止闪烁) 时, 从电源插座拔下旅行充电器。
- 5. 从手机拔下旅行充电器。
- 6. 合上多功能插口外盖。
- 电池低电量指示
  - 当电池电量不足时,手机发出警告音和电池 电量不足信息。电池图标也呈空白并闪烁。 如果电池电量太低,手机会自动关机。需给 电池充电,才可继续使用手机。

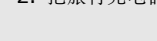

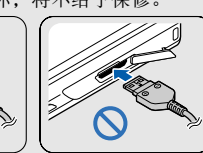

三角形标识面 朝手机正面

## 插入存储卡(选配)

如欲存储另外的媒体文件,必须插入存储卡。手 机接受达 2 GB的 microSD™ 存储卡(取决于存 储卡制造商和类型)。

- 1. 取下电池盖。
- 2. 打开存储卡盖。

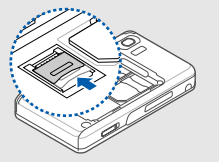

3. 标签面向上,将存储卡插入存储卡槽。

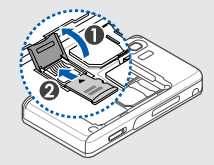

4. 锁定存储卡盖。

# 使用基本功能

#### 学会如何进行基本操作以及使用手机主要功能。

# 开机和关机

手机支持双 SIM 卡模式,可同时使用两张 不同的 SIM 卡。在拨打电话、发送信息或 访问网站时,会提示选择使用哪一张 SIM 卡。

#### 如欲打开手机:

- 1. 按住 [--]。
- 2. 输入 PIN 码,并点击确认 (必要时)。
- 3. 校准屏幕,并按下 [一]。
  - 🕥 第一次开机时,会提示校准屏幕。
- 4. 为新 SIM 卡分配信号图标,然后点击下一步。
- 5. 启用 SIM 卡,并设定主要的卡。
- 6. 点击储存。
- 如欲关机,重复上述步骤1。

#### 切换到脱机模式

切换到脱机模式,即可在飞机和医院等禁止使用 无线设备的区域内使用手机非网络服务。

如欲切换到脱机模式,点击**功能表→设置→话机** 设定→脱机→开。

 在禁止使用无线设备的区域内,遵守所有张 贴的警告和官方人员的指示。

## 使用功能表

如欲使用手机功能表:

- 1. 在待机模式下,点击**功能表→**功能。
- 2. 滚动选择功能表或选项。

- 3. 点击选择、储存或确认,可确认反白显示的选项。
- 4. 点击**退出**,可返回上一级功能表;按下 [**¬**] 可返回待机模式。

#### 使用窗口小组件

学会使用工具栏中的窗口小组件。

## 打开工具栏

点击显示屏左下侧的箭头,打开工具栏。可以重 新设置工具栏的窗口小组件,将它们转移到待机 屏幕上。

| 窗口部件       |        | 功能                       |
|------------|--------|--------------------------|
| ●北京<br>●北京 | 双时钟    | 查看另一个国家或城市的<br>时间        |
| $\odot$    | 模拟时钟   | 查看当前时间                   |
| 19:44      | 数字时钟   | 查看当前时间                   |
| (Ö)        | 照片     | 浏览照片,并将照片设置<br>为墙纸       |
| 1月01日      | 日历     | 查看今天的日期                  |
|            | FM 收音机 | 收听 FM 收音机                |
|            | 音乐播放器  | 打开音乐播放器播放音乐              |
| 无事件        | 事件警告   | 查看即将来临的日历事<br>件、新短信或未接电话 |
| <b>A</b>   | 游戏     | 进入游戏                     |

| 窗口部件       |       | 功能               |
|------------|-------|------------------|
| $\bigcirc$ | 快讯    | 打开快讯预览器          |
| 4          | 正常或静音 | 在正常和静音模式之间切<br>换 |

## 向待机屏幕添加窗口小组件

- 1. 打开工具栏。
- 将窗口小组件从工具栏上拖动到待机屏。可以 将窗口小组件放在屏幕上的任何位置。

## 更改窗口小组件

- 1. 在待机模式下,点击功能表→设置→显示设定 →小组件。
- 2. 选择所需窗口小组件, 添加到工具栏。
- 3. 点击**储存**。

## 根据需要设定手机

根据自己的喜好设定手机。

#### 调节按键音量

在待机模式下,按[▲/▼]可调节触摸键音量。

### 设置触摸屏的振动强度

- 在触摸手机屏幕时,可调节振动强度。
- 在待机模式下,按下 [▲/▼],点击**振动**,然后按 下 [▲/▼] 可调节振动强度。

☑ 也可以点击功能表→设置→话机设定→振动 反应。

## 切换到安静模式

- 1. 在待机模式下,打开工具栏并将 🚮 拖动到 待机屏幕。
- 2. 点击静音,将手机设置为安静模式。

#### 校准屏幕,使手机更好地识别输入内容

- 1. 在待机模式下,点击功能表→设置→话机设定 →触摸设定→校准。
- 2. 用手写笔点击屏幕上的目标。
- 3. 完成时, 按下 [一]。

#### 改变铃声

- 1. 在待机模式下,点击**功能表→设置→声音设定** →来电→ SIM 卡 1 或 SIM 卡 2 →铃声→铃 声。
- 2. 点击储存。

#### 选择墙纸(待机模式)

- 1. 在待机模式下,点击**功能表→设置→显示设定** →墙纸→墙纸。
- 2. 选择图片类型→图片。
- 3. 点击储存。

#### 锁定手机

- 1. 在待机模式下,点击**功能表→设置→安全设定** →话机→话机锁。
- 2. 选择**有效**。
- 3. 输入4至8位新密码,并点击确认。
- 4. 再次输入新密码,并点击确认。
- 首次进入需要输入密码的功能表时,需要设置新密码。

## 根据需要设定 SIM 卡

可以更改主要 SIM 卡或分配名称或图标来区分这 两张 SIM 卡。

如欲根据需要设定 SIM 卡:

- 在待机模式下,点击功能表→设置→话机设定 →双待机设置。
- 2. 选择 SIM 卡 1 或 SIM 卡 2,设置主要 SIM 卡。
- 3. 点击**选项→设置 SIM 卡**。
- 4. 更改名称和信号图标,并点击储存。
- 5. 点击**选项→储存**。

# 使用基本通话功能

学会拨打或接听电话以及使用基本通话功能。

在通话中,手机自动锁定触摸屏,以防意外 操作。

## 拨打电话

- 1. 在待机模式下,点击**拨号**并输入区号和电话号 码。
- 2. 按下 [-] 拨打电话号码。
- 3. 如欲结束通话,按下 [四]。

## 接听电话

- 1. 当手机被呼叫时,按下 [-]。
- 2. 如欲结束通话,按下 [~]。

#### 拨打 IP 电话

- 1. 在待机模式下,点击**拨号**,并输入区号和电话 号码。
- 按住[#]或点击选项→IP电话,用默认 IP 电话前缀拨打 IP电话。

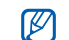

#### 可以点击**功能表→通话记录→ IP 电话**来更 改到另一个 IP 电话前缀。

3. 如欲结束通话, 按下 [6]。

## 调节音量

如欲在通话中调节音量,按下 [▲/▼]。

## 使用免提通话功能

在通话过程中,点击**扬声器→是**启用扬声器。
 如欲转回听筒,点击**正常**。

## 使用耳机

通过连接所提供的耳机到手机上,可以拨打或接 听电话:

• 如欲重拨最近电话,按下耳机按钮,并再次按住。

使用基本功能

- 如欲接听电话,按住耳机按钮。
- 如欲结束通话,按住耳机按钮。

#### 发送和查看信息

学会发送和查看短信息(SMS)、彩信(MMS) 以及电子邮件信息。

#### 发送短信

- 1. 在待机模式下,点击**功能表→信息→发信息→** 短信息。
- 输入信息文字,并点击选项→仅发送或储存并 发送。▶输入文本
- 3. 点击目的地输入区。
- 4. 输入号码,并点击储存。
- 点击选项→发送。

6. 选择 SIM 卡 (如有必要)并发送信息。

#### 发送彩信

- 1. 在待机模式下,点击**功能表→信息→发信息→** 彩信。
- 2. 点击**主题**。
- 3. 输入主题,并点击选项→储存。
- 4. 点击图片或录像或音乐或声音。
- 5. 添加图片、录像、音乐或声音。
- 6. 点击**信息**。
- 7. 输入信息文字,并点击选项→储存。
- 8. 点击**选项→发送**。
- 9. 点击目的地输入区。
- 10.输入号码,并点击选项→储存。
- 11.点击**选项→发送**。
- 12.选择 SIM 卡 (如有必要)并发送信息。

#### 发送电子邮件

- 1. 在待机模式下,点击**功能表→信息→发信息→** 电子邮件。
- 2. 点击**主题**。
- 3. 输入主题,并点击选项→储存。
- 4. 点击**信息**。
- 5. 输入电子邮件文本,并点击选项→储存。
- 6. 点击附件,并添加附件(如有必要)。
- 7. 点击**选项→发送**。
- 8. 点击目的地输入区。
- 输入电子邮件地址,并点击选项→储存。
   10.点击选项→发送。
- 11.选择 SIM 卡 (如有必要)并发送信息。

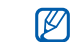

首次使用电子邮件时,需要配置帐号信息。

## 输入文本

用手机触摸屏和手写笔,可以输人或手写文本。 更改文本输人法:

- 点击 🖉 切换到虚拟键盘。
- 点击 📰 切换到手写模式。

如欲更改文本输入法,点击输入法并选择所需输 入法。

用手写方式输入文本:

- 1. 切换到所需的文本输入法。
- 2. 书写字符、数字或特殊字符。
- 3. 选择字符。

| 用虚拟键盘输 | 人文本: |
|--------|------|
|--------|------|

| 输入法       | 功能                                                                                                    |
|-----------|----------------------------------------------------------------------------------------------------|
| 拼音输人<br>法 | <ol> <li>点击相应虚拟按键输入拼音。</li> <li>选择拼音。</li> <li>选择四个声调之一或轻声。如果要显示与拼音相应的所有汉字,点击□。</li> <li>选择汉字。</li> <li>欲输入短语,点击<b>分隔符</b>,并重复步骤 1-4 (如有必要)。</li> </ol> |
| 笔画输人<br>法 | <ol> <li>点击笔画。不确定输入哪一个笔画时,点击?,这将插入一个占位符。</li> <li>选择汉字。</li> </ol>                                                                                      |

#### 输入法 功能

|             | -37 HC                                                                                          |
|-------------|-------------------------------------------------------------------------------------------------|
| 智能英<br>文输人法 | <ol> <li>点击相应的虚拟按键,输入整个单词。</li> <li>当单词显示正确时,点击 山 插入空格。如果未显示所需单词,点击窗口中的左或右箭头以显示备选单词。</li> </ol> |
| 英文字<br>母输入法 | 点击相应的虚拟按键,直到屏幕上显<br>示所需字母为止。                                                                    |
| 数字输<br>人法   | 点击相应的虚拟按键,输入数字。                                                                                 |
| 特殊符<br>号输入法 | 点击相应的虚拟按键,选择所需的特<br>殊符号。                                                                        |

#### 查看短信息或彩信

- 1. 在待机模式下,点击功能表→信息→收件箱。
- 2. 选择 SIM 卡 (如有必要)。
- 3. 选择短信息或彩信。

#### 查看电子邮件

- 在待机模式下,点击功能表→信息→电子邮 箱。
- 2. 点击检查新邮件。
- 3. 选择电子邮件或标题。

#### 添加和查找联系人

学会使用通信录的基本功能。

#### 添加新联系人

- 1. 在待机模式下,点击拨号并输入电话号码。
- 点击选项→储存→储存位置(话机、SIM 卡 1 或 SIM 卡 2)→新建。
- 3. 选择号码类型 (如有必要)。
- 4. 输入联系人信息。
- 点击选项→储存或储存添加联系人到存储器。

#### 查找联系人

- 1. 在待机模式下,点击联系人。
- 输入欲查找姓名的前几个字符并点击选项→储 存。
- 3. 从搜索列表中选择联系人的姓名。
- ☑ 找到联系人后:
  - 按下[-] 呼叫联系人。
    - 点击选项→编辑,可编辑联系人信息。

## 使用照相机基本功能

了解拍照和查看照片与录像的基本功能。

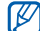

了打开照相机时,显示屏有可能由于暂时的放 电而白屏。尝试重启手机以解决此类问题。

## 拍照

- 1. 按逆时针方向旋转手机对准景点。
- 2. 在待机模式下,按住照相机键以打开照相机。
- 3. 将镜头对准拍摄对象并根据需要进行调节。
- 4. 按下照相机键以拍照。照片将被自动保存。
- 5. 按下照相机键或点击 <br/>
  <br/>
  <br/>
  <br/>
  <br/>
  <br/>
  <br/>
  <br/>
  <br/>
  <br/>
  <br/>
  <br/>
  <br/>
  <br/>
  <br/>
  <br/>
  <br/>
  <br/>
  <br/>
  <br/>
  <br/>
  <br/>
  <br/>
  <br/>
  <br/>
  <br/>
  <br/>
  <br/>
  <br/>
  <br/>
  <br/>
  <br/>
  <br/>
  <br/>
  <br/>
  <br/>
  <br/>
  <br/>
  <br/>
  <br/>
  <br/>
  <br/>
  <br/>
  <br/>
  <br/>
  <br/>
  <br/>
  <br/>
  <br/>
  <br/>
  <br/>
  <br/>
  <br/>
  <br/>
  <br/>
  <br/>
  <br/>
  <br/>
  <br/>
  <br/>
  <br/>
  <br/>
  <br/>
  <br/>
  <br/>
  <br/>
  <br/>
  <br/>
  <br/>
  <br/>
  <br/>
  <br/>
  <br/>
  <br/>
  <br/>
  <br/>
  <br/>
  <br/>
  <br/>
  <br/>
  <br/>
  <br/>
  <br/>
  <br/>
  <br/>
  <br/>
  <br/>
  <br/>
  <br/>
  <br/>
  <br/>
  <br/>
  <br/>
  <br/>
  <br/>
  <br/>
  <br/>
  <br/>
  <br/>
  <br/>
  <br/>
  <br/>
  <br/>
  <br/>
  <br/>
  <br/>
  <br/>
  <br/>
  <br/>
  <br/>
  <br/>
  <br/>
  <br/>
  <br/>
  <br/>
  <br/>
  <br/>
  <br/>
  <br/>
  <br/>
  <br/>
  <br/>
  <br/>
  <br/>
  <br/>
  <br/>
  <br/>
  <br/>
  <br/>
  <br/>
  <br/>
  <br/>
  <br/>
  <br/>
  <br/>
  <br/>
  <br/>
  <br/>
  <br/>
  <br/>
  <br/>
  <br/>
  <br/>
  <br/>
  <br/>
  <br/>
  <br/>
  <br/>
  <br/>
  <br/>
  <br/>
  <br/>
  <br/>
  <br/>
  <br/>
  <br/>
  <br/>
  <br/>
  <br/>
  <br/>
  <br/>
  <br/>
  <br/>
  <br/>
  <br/>
  <br/>
  <br/>
  <br/>
  <br/>
  <br/>
  <br/>
  <br/>
  <br/>
  <br/>
  <br/>
  <br/>
  <br/>
  <br/>
  <br/>
  <br/>
  <br/>
  <br/>
  <br/>
  <br/>
  <br/>
  <br/>
  <br/>
  <br/>
  <br/>
  <br/>
  <br/>
  <br/>
  <br/>
  <br/>
  <br/>
  <br/>
  <br/>
  <br/>
  <br/>
  <br/>
  <br/>
  <br/>
  <br/>
  <br/>
  <br/>
  <br/>
  <br/>
  <br/>
  <br/>
  <br/>
  <br/>
  <br/>
  <br/>
  <br/>
  <br/>
  <br/>
  <br/>
  <br/>
  <br/>
  <br/>
  <br/>
  <br/>
  <br/>
  <br/>
  <br/>
  <br/>
  <br/>
  <br/>
  <br/>
  <br/>
  <br/>
  <br/>
  <br/>
  <br/>
  <br/>
  <br/>
  <br/>
  <br/>
  <br/>
  <br/>
  <br/>
  <br/>
  <br/>
  <br/>
  <br/>
  <br/>
  <br/>
  <br/>
  <br/>
  <br/>
  <br/>
  <br/>
  <br/>
  <br/>
  <br/>
  <br/>
  <br/>
  <br/>
  <br/>
  <br/>
  <br/>
  <br/>
  <br/>
  <br/>
  <br/>
  <br/>
  <br/>
  <br/>
  <br/>
  <br/>
  <br/>
  <br/>
  <br/>
  <br/>
  <br/>
  <br/>
  <br/>
  <br/>
  <br/>
  <br/>
  <br/>
  <br/>
  <br/>
  <br/>
  <br/>
  <br/>
  <br/>
  <br/>
  <br/>
  <br/>
  <br/>
  <br/>
  <br/>
  <br/>
  <br/>
  <br/>
  <br/>
  <br/>
  <br/>
  <br/>
  <br/>
  <br/>
  <br/>
  <br/>
  <br/>
  <br/>
  <br/>
  <br/>
  <br/>
  <br/>
  <br/>
  <br/>
  <br/>
  <br/>
  <br/>
  <br/>
  <br/>
  <br/>
  <br/>
  <br/>
  <br/>
  <br/>
  <br/>
  <br/>
  <br/>
  <br/>
  <br/>
  <br/>
  <br/>
  <br/>
  <br/>
  <br/>
  <br/>
  <br/>
  <br/>
  <br/>
  <br/>
  <br/>
  <br/

## 切换场景模式

用自动场景模式拍照。照相机会根据光线条件、 对象或场景决定正确的曝光、聚焦或光线。

- 1. 按逆时针方向旋转手机对准景点。
- 2. 在待机模式下,按住照相机键以打开照相机。
- 3. 将镜头对准拍摄对象并根据需要进行调节。
- 4. 点击 💭 → 🖸 切换场景模式。
- 5. 点击 ⑨ → ⑨ 场景模式。

#### 查看照片

在待机模式下,点击**功能表→我的收藏→图片→** 我的照片→照片文件。

#### 录像

- 1. 按逆时针方向旋转手机对准景点。
- 2. 在待机模式下, 按住照相机键以打开照相机。
- 3. 点击 💭 → 🖾 切换到录像模式。
- 4. 将镜头对准拍摄对象并根据需要进行调节。
- 5. 按下照相机键开始录制。
- 按下照相机键或点击 停止录制。 录像自动保存。
- 7. 点击 🗩 可录制另一段录像 (步骤 4)。

## 查看录像

在待机模式下,点击**功能表→我的收藏→视频→** 我的录像片段→录像文件。

# 收听音乐

了解如何通过音乐播放器或 FM 收音机收听音乐。

## 收听 FM 收音机

- 1. 将提供的耳机插到手机多功能插口内。
- 2. 在待机模式下,点击**功能表→工具→FM 收音** 机。
- 3. 点击 ▶ 打开收音机。
- **4.** 点击**是**开始自动搜索电台。 自动搜索广播并储存提供的电台。

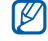

- 首次使用 FM 收音机,会提示自动搜索电台。
- 能否搜索到无线电台,与所处位置的收音机信号状况有关。
- 5. 向左或向右滚动选择广播电台。
- 6. 如欲关闭广播,点击 ■。

## 收听音乐文件

传输文件到话机或存储卡上:

- 从无线网络下载。▶31页
- 使用选装 Samsung PC Studio 从计算机下载。▶ Samsung PC Studio 用户手册
- 通过蓝牙接收。▶44 页
- 复制到存储卡上。▶40页

在传输音乐文件到话机或存储卡上时:

- 1. 在待机模式下,点击**功能表→音乐**。
- 2. 点击选项→添加音乐 → 来源→储存位置。
- 3. 选择所需文件→添加。
- 4. 点击 ▶ 开始播放。
- 5. 用下列按键控制播放:

| 按键          | 功能             |
|-------------|----------------|
| Ⅱ/▶         | 暂停或继续播放        |
| M           | 快退(点住);返回上一个文件 |
| •••         | 快进(点住);跳到下一个文件 |
| <b>1</b> 3) | 调节音量大小         |

6. 点击**选项→停止**,停止播放。

## 浏览 Web

学会访问以及对收藏网页标记书签。

#### 浏览网页

- 1. 在待机模式下,按下 WAP 浏览器 / 确认键。
- 2. 选择 SIM 卡, 启动服务提供商的主页。
- 3. 用下列操作浏览网页:
  - 向上或向下滚动网页。
  - 欲在网页中前进或后退, 向左或向右滚动。
  - 点击选项进入浏览器选项列表。

## 对收藏网页标记书签

- 在待机模式下,点击功能表→我的收藏→浏览 器→书签。
- 2. 点击空白书签。
- 3. 点击名字输入字段。
- 4. 输入网页名字并点击选项→储存。
- 5. 点击网址输入字段。
- 6. 输入网站地址 (URL)并点击**选项→储存**。
- 7. 点击储存。

# 使用高级功能

#### 学会如何执行高级操作并使用手机附加功能。

## 使用高级通话功能

了解手机附加通话功能。

## 查看和拨打未接电话

手机会在显示屏上显示未接电话。如欲拨打未接 电话号码:

- 1. 点击欲拨打的未接电话。
- 2. 按下 [一] 拨打。

## 呼叫最近已拨电话

- 在待机模式下,按下 [⊷]显示近期联系人列 表。
- 2. 滚动到所需电话号码并按下 [--] 拨打电话。

#### 保持通话或返回保持通话

通话中,可点击**保持**将通话保持或点击**返回**返回 保持的通话。

#### 通话的同时拨打另一个电话

如果网络支持该项功能,可以在通话时拨打另外一个号码:

- 1. 点击保持将第一个通话保持。
- 点击选项→拨号盘,输入第二个号码,并按下 [~]。
- 3. 点击切换切换这两个电话。
- 4. 如欲结束保持的电话,点击选项→结束保持通 话。
- 5. 如欲结束当前通话,按下 [-]。

#### 应答第二个来电

如果网络支持该项功能,可以在通话中接听另外 一个来电:

- 按下[**一**]接听第二个电话。 第一个电话自动保持。
- 2. 点击切换切换这两个电话。

#### 多方通话(电话会议)

- 1. 呼叫第一方。
- 连接到第一方后,呼叫第二方。第一方自动保持通话。
- 3. 连接到第二方时,点击**选项→加入**。
- 4. 重复步骤 2 和 3,添加更多通话方(如有必要)。
- 5. 如欲结束多方通话, 按下 [5]。
- 最多可添加5个通话方。

#### 呼叫国际长途

- 1. 在待机模式下,点击**拨号**并点住 O 插入 + 号。
- 2. 输入要拨打的完整号码(国家代码、区号和 电话号码),然后按下[**一**]拨打。

#### 利用联系人拨打电话

可以使用存储的联系人条目直接拨打号码。 ▶27页

- 1. 在待机模式下,点击联系人。
- 2. 滚动选择要拨打的号码,并按下[--]拨打。

# 使用高级电话簿功能

学会创建名片、设定快速拨号,以及创建联系人 分组。

## 创建名片

- 在待机模式下,点击功能表→通信录→手机号 簿→我的名片。
- 2. 输入个人详细信息。

#### 3. 点击**选项→储存**。

可以将名片附到信息或电子邮件上发送名片,或通过蓝牙无线功能发送名片。

#### 设置快速拨号号码

- 1. 在待机模式下,点击功能表→通信录→手机号 簿→快速拨号。
- 2. 选择 SIM 卡 (如有必要)。
- 3. 选择要设置的数字 (2-9)。
- 4. 点击选项→添加→联系人。
- 选择联系人→电话号码(如有必要),设定号码。

此联系人储存到快速拨号号码上。

## 创建联系人分组

- 通过创建联系人分组,可以将铃声和来电识别照 片分配给各组,或向整个组发送信息和电子邮 件。开始创建分组:
- 1. 在待机模式下,点击功能表→通信录→手机号 簿→分组→选项→添加。
- 2. 点击名字输入字段。
- 3. 输入分组名称,并点击选项→储存。
- 如欲设置来电识别图像,点击图像识别字段→ 图片类型→图片。
- 5. 如欲设置分组铃声,点击铃声字段→铃声类型 →铃声。
- 6. 点击储存。

## 使用高级信息功能

学会创建模板,并使用模板创建新信息。

#### 创建文字模板

- 1. 在待机模式下,点击**功能表→信息→模板→文** 字模板。
- 2. 点击空白模板。
- 3. 输入文本并点击选项→储存来储存模板。

#### 创建彩信模板

- 1. 用主题和所需附件, 创建彩信模板。▶24 页
- 2. 点击**选项→储存到→模板**。
  - 该信息现在被储存为有一个预设名称,例如 "生日"的彩信模板。

## 在新信息中插入文字模板

- 1. 如欲创建新信息,点击**功能表→信息→发信息**→信息类型。
- 2. 在文本字段,点击**选项→插入→文字模板→**模板。

## 用彩信模板编写信息

- 在待机模式下,点击功能表→信息→模板→彩 信模板。
- 2. 滚动选择所需模板并点击**选项→发送**。

## 使用高级相机功能

学会用各种模式拍照。

#### 连续快拍

- 1. 按逆时针方向旋转手机,对准景点。
- 2. 在待机模式下, 按住照相机键以打开照相机。
- 3. 点击 ② → □ → □ →连续快拍的数量。
- 4. 将镜头对准对象,并根据需要进行调节。
- 5. 按下照相机键连续拍照。
- 6. 点击 🗩 返回照相模式。

#### 矩阵拍摄

- 1. 按逆时针方向旋转手机,对准景点。
- 2. 在待机模式下,按住照相机键以打开照相机。

- 3. 点击 ⑨ → 国 → 图 → 照片布局。
- 4. 将镜头对准对象,并根据需要进行调节。
- 5. 按下照相机键进行矩阵拍摄。
- 6. 点击 🗩 返回照相模式。

## 拍全景照

拍摄并粘合一系列照片, 仿效宽角度景点。

- 1. 按逆时针方向旋转手机,对准景点。
- 2. 在待机模式下,按住照相机键以打开相机。
- 3. 点击 ⑨ → 🗈 → 📼 全景照片。
- 4. 将镜头对准对象,并根据需要进行调节。
- 5. 按下照相机键拍摄第一张照片。
- 6. 针对拍摄对象,排列先前图像,继续全景拍 摄,按下照相机键拍摄下一张照片。

7. 重复步骤 6,完成全景拍照。
 8. 完成时,点击 29 返回照相模式。

#### 使用相机选项

当使用照相机时,点击 🚱 进入下列选项:

| 图标 | 选项   | 功能                |
|----|------|-------------------|
|    | 拍摄模式 | 切换拍摄模式            |
| P  | 大小   | 更改图像大小            |
| \$ | 微距   | 设置照相机近拍图像         |
| G  | 闪光灯  | 打开或关闭闪光灯          |
| ۲  | 定时器  | 选择延迟时间            |
| ß  | 面部检测 | 自动设定相机识别和对焦人<br>脸 |

| 图标                   | 选项   | 功能         |
|----------------------|------|------------|
| we                   | 白平衡  | 调节图像的颜色平衡  |
| 衆                    | 效果   | 应用特殊效果     |
|                      | 取景器  | 选择取景器模式    |
| M                    | 更多设定 | 进入相机设置▶39页 |
| 在使用摄像机时,点击 🚱 进人下列选项: |      |            |
| 图标                   | 选项   | 功能         |

| 图标 | 选项  | 功能       |
|----|-----|----------|
| P  | 大小  | 更改图像大小   |
| Ð  | 闪光灯 | 打开或关闭闪光灯 |
| ۲  | 定时器 | 选择延迟时间   |
| 畿  | 效果  | 应用特殊效果   |

| 图标 | 选项    | 功能                 |
|----|-------|--------------------|
| WB | 白平衡   | 调节图像的颜色平衡          |
| 62 | 声音录制  | 打开或关闭声音录制功能        |
|    | 拍摄模式  | 选择拍摄模式             |
|    | 取景器模式 | 选择取景器模式            |
| ₿  | 质量    | 调节录像片段的质量          |
| Þ  | 默认存储器 | 选项存储位置以存储新视频<br>片段 |
| ÞR | 缺省名字  | 编辑新拍摄录像片段的缺省<br>名字 |

# 根据需要设定相机设置

在照相机模式下,点击 ② → M 进入下列选项:

| 设置     | 功能            |
|--------|---------------|
| 质量     | 调节数码图像的质量     |
| ISO    | 调节 ISO 设置     |
| 安动太范围  | 调节相机对可用光的感光度范 |
| 见初心儿回  | 围             |
| 曝光测量   | 选择曝光类型        |
| 自动对焦   | 打开或关闭自动对焦     |
| 单一拍摄模式 | 调节相机如何存储拍摄的图像 |
| 防震     | 减少由振动或移动引起的模糊 |
| 快门声音   | 选择伴随快门操作的声音   |
| 默认存储器  | 选择存储位置以存储新图像  |
| 缺省名字   | 编辑新拍摄图像的缺省名字  |

## 使用高级音乐功能

学会播放音乐文件,并储存广播电台。

## 复制音乐文件到存储卡

- 1. 插入存储卡。
- 2. 在待机模式下,点击功能表→设置→话机设定 → USB 设定→大容量存储器。
- 3. 按下 [-] 返回待机模式。
- - 4. 使用选装 PC 数据线, 将手机多功能插口连接 到电脑上。

连接时, 电脑上会出现弹出窗口。

- 5. 在此弹出窗口选择打开文件夹以查看文件。
- 6. 从电脑上复制文件到存储卡上。

## 根据需要设定音乐播放器

学会调节音乐播放器的播放和声音设置。

- 1. 在待机模式下,点击功能表→音乐。
- 点击选项→设定。
- 3. 调节设定音乐播放器。
- 4. 点击储存。

## 自动存储无线电台

- 1. 把提供的耳机插入手机多功能插口中。
- 2. 在待机模式下,点击**功能表→工具→ FM 收音** 机。
- 3. 点击 ▶, 可打开收音机。
- 4. 点击**选项→自动搜索电台**。
- 点击是确认(必要时)。 收音机自动搜索并存储现有电台。

# 使用工具和应 用程序

学会如何使用手机工具和附加应用程序。

# 使用中国移动服务

学会使用快讯服务或中国移动服务。

## 使用快讯服务

通过移动信息服务 "快讯",可接收多种新闻和 关于体育运动和娱乐的实时信息。

如欲购买快讯频道:

- 在待机模式下,点击功能表→中国移动服务→ 快讯→频道管理→添加频道。
- 2. 查找并下载所需频道。

如欲使用快讯信息服务:

- 在待机模式下,点击工具栏上的 ●,可打开 快讯预览器。
- 2. 点击左或右键, 可滚动选择快讯频道。
- 3. 向下滚动,可移动到内容列表。
- 4. 选择所需内容。

#### 使用中国移动服务

在待机模式下,点击**功能表→中国移动服务→**服 务。连接到预设网站上。

| 服务   | 功能                    |
|------|-----------------------|
| 无线音乐 | 在手机上下载音乐文件            |
| 游戏社区 | 获得关于游戏的信息,并下载多<br>种游戏 |

| 服务        | 功能                                              |
|-----------|-------------------------------------------------|
| 新闻天气      | 获得最新新闻和天气预报                                     |
| 飞信 Fetion | 使用聊天服务                                          |
| 手机电视      | 观看流行电影和电视                                       |
| 手机邮箱      | 从预设账号接收邮件;回复或转<br>寄邮件                           |
| 号簿管家      | 使用网络号簿服务,从而可以通<br>过无线网络管理联系人并使手机<br>号簿与网络号簿保持同步 |
| 快讯        | 改变快讯服务使用设置                                      |
| 条码识别      | 扫描为手机编创的条形码,用于<br>在相应内容或服务中获取各种信<br>息           |

| 服务      | 功能                              |
|---------|---------------------------------|
| 在线理财    | 使用网上股票交易服务,并查看<br>市场行情          |
| 新业务推荐   | 获得服务提供商提供的最新业务                  |
| SIM 卡应用 | 如果 SIM 卡支持,使用服务提供<br>商提供的多种附加服务 |
| 我的梦网    | 查看或下载喜欢的内容                      |
| 移动梦网    | 连接到移动梦网上                        |

## 使用蓝牙无线功能

了解手机能够连接到其它无线设备上,以便交换 数据和使用免提功能。

#### 启动蓝牙无线功能

- 1. 在待机模式下,点击**功能表→工具→蓝牙→启** 动→开。
- 点击我的话机可见模式→开,允许其它设备搜索手机。

#### 搜索并对接其它蓝牙设备

- 在待机模式下,点击功能表→工具→蓝牙→我 的设备→查找新设备。
- 2. 点击列表中的设备名称。
- 输入蓝牙无线功能 PIN 码或其它设备的蓝牙 PIN 码 (如果有),并点击确认。 当其它设备的所有人输入同一代码或接受连接 时,对接完成。

#### 使用蓝牙无线功能发送数据

- 1. 从手机应用程序中选择一个要发送的文件或项目。
- 点击选项→发送通过→蓝牙。(当发送联系人数据时,指定要发送哪项数据。)

#### 使用蓝牙无线功能接收数据

- 1. 输入蓝牙无线功能 PIN 码,并点击确认 (必 要时)。
- 2. 点击是确认从设备接收数据 (必要时)。

# 编写和发送 SOS 信息

当遇到紧急情况时,可以发送 SOS 信息求助。

- 1. 在待机模式下,点击功能表→信息→ SOS 信 息→发送选项。
- 2. 向左或右滚动,选择开。
- 3. 点击收件人,可打开收件人列表。
- 4. 点击选项→**手机号簿**,可打开联系人列表。
- 5. 滚动选择联系人。
- 6. 选择号码 (如有必要)。
- 7. 点击选项→储存,可存储收件人。
- 8. 点击重复,并设置 SOS 信息重复发送次数。

#### 9. 点击**储存→是**。

如欲发送 SOS 信息,在锁定按键的情况下,连续 按下 [▲/▼] 四次。

一旦发送 SOS 信息,手机会暂停所有功
 能,直到按下[,]为止。

#### 录制和播放语音备忘录

学会使用手机的录音机。

#### 录制语音备忘录

- 在待机模式下,点击功能表→工具→录音机。
- 2. 点击 ●, 开始录制。
- 3. 对着话筒录制所需内容。
- 4. 录制完成时,点击 或储存。 备忘录自动储存。

## 播放语音备忘录

- 1. 从录音机屏幕,点击**选项→转到语音列表**。
- 2. 选择文件。
- 3. 使用下列按键控制播放过程:

| 按键          | 功能          |
|-------------|-------------|
| Ⅱ/▶         | 暂停或继续播放     |
| H           | 在文件中快退 (点住) |
| ► M         | 在文件中快进 (点住) |
| <b>1</b> 1) | 调节音量        |

## 编辑图片

学会编辑图片和采用娱乐效果。

#### 对图片采用效果

- 1. 在待机模式下,点击**功能表→工具→图片编辑**器。
- 2. 点击选项→新图片→打开或拍照。
- 3. 选择图片, 或新拍照片。
- 4. 点击选项→效果→效果选项。
- 选择要采用的效果变化,并点击完成。 如欲在图像的特定区应用局部模糊效果,移动 或重设矩形大小,并点击完成。
- 6. 用效果处理后,点击另存为。
- 7. 输入图片新文件名,并点击储存。

#### 调整图片

- 1. 在待机模式下,点击**功能表→工具→图片编辑**器。
- 2. 点击选项→新图片→打开或拍照。
- 3. 选择图片, 或新拍照片。
- 点击选项→调整→调整选项(亮度、对比度 或颜色)。
- 5. 根据需要调整图片,并点击完成。
- 6. 完成调节后,点击另存为。
- 7. 输入图片新文件名,并点击储存。

#### 转换图片

- 1. 在待机模式下,点击**功能表→工具→图片编辑**器。
- 2. 点击选项→新图片→打开或拍照。
- 3. 选择图片, 或新拍照片。
- 4. 点击选项→转换→旋转或翻转。
- 根据需要旋转或翻转图片,并点击完成。 如欲调整大小,选择大小选项,并跳到第7 步。
- 6. 完成转换选项时,点击另存为。
- 7. 输入图片新文件名,并点击储存。

#### 剪切图片

- 1. 在待机模式下,点击**功能表→工具→图片编辑**器。
- 2. 点击选项→新图片→打开或拍照。
- 3. 选择图片, 或新拍照片。
- 4. 按下选项→剪切。
- 5. 移动要剪切区域上的矩形框,并点击完成。 如欲调整大小,点击**调整大小**。
- 6. 完成剪切时,点击另存为。
- 7. 输入图片新文件名,并点击储存。

#### 插入视觉特征

- 1. 在待机模式下,点击**功能表→工具→图片编辑**器。
- 2. 点击选项→新图片→打开或拍照。
- 3. 选择图片, 或新拍照片。
- 按下选项→插入→视觉特征(相框、图片、 图片剪辑、动感图标或文本)。
- 5. 选择要添加的视觉特征,并点击**选择**,或输入 文本。
- 6. 移动或重设添加的图片 (必要时)。
- 7. 点击**选项→完成**或已完成。
- 8. 完成添加视觉功能时,点击另存为。
- 9. 输入图片新文件名,并点击储存。

# 打印图片

学会用选装电脑数据线或蓝牙无线功能打印图 片。

如欲使用选装电脑数据线打印图片:

- 1. 将手机与兼容的打印机连接。
- 2. 打开图片。▶29页
- 3. 点击**选项→打印通过→ USB**。
- **4.** 设置打印选项,并打印图片。 如欲使用蓝牙无线功能打印图片:
- 1. 打开图片。
- 2. 点击选项→打印通过→蓝牙。
- 选择蓝牙启用的打印机并与打印机对接。
   ▶43页
- 4. 设置打印选项,并打印图片。

# 使用 Java 游戏和应用程序

学会使用 Java 技术开发的游戏和应用程序。

下载的 Java 文件可能不支持,这取决于手机软件。

## 玩游戏

- 1. 在待机模式下,点击**功能表→我的收藏→百宝** 箱。
- 2. 从列表选择游戏,并遵循屏幕上的说明。
- 提供的游戏可能随服务提供商或所在地区 而异。

## 启动应用程序

- 在待机模式下,点击功能表→我的收藏→百宝 箱→应用程序。
- 2. 点击**选项**可查看各种选项的列表和应用程序设置。

# 创建和查看世界时间

学会查看另一个国家或城市的时间,并设置在显 示屏上显示世界时间。

## 创建世界时间

- 在待机模式下,点击功能表→管理目录→世界 时间。
- 点击选项→添加。
- 3. 点击左或右键, 滚动选择时区。

使用工具和应用程序

- 4. 如欲设置夏令时,点击设定夏令时。
- 5. 点击确认,可创建世界时间。
- 6. 如要添加更多的时间时钟, 重复步骤 2-5。

#### 在显示屏上添加世界时间

在双时钟显示模式下,可以在显示屏上查看两个 不同时区的时间。

在创建世界时间后:

- 1. 在待机模式下,点击**功能表→管理目录→世界** 时间。
- 滚动选择要添加的世界时间,并点击选项→标 记为第二时钟。

## 设定和使用闹钟

学会设定和控制重要事件的闹钟。

## 设定新闹钟

- 在待机模式下,点击功能表→管理目录→闹 钟。
- 2. 点击空白闹钟。
- 3. 向左或右滚动选择开。
- 4. 设定闹钟详情。
- 5. 点击储存。
- 关机闹钟设置为开时,即使手机关机,该闹钟也将闹响。

#### 关闭闹钟

在闹钟响起时:

- 点击确认关闭闹钟, 闹钟不会再响。
- 点击是可关闭闹钟,或者点击多睡一会在设定时间之后闹钟将再度闹响。

#### 取消闹钟

- 1. 在待机模式下,点击**功能表→管理目录→闹** 钟。
- 2. 选择要取消的闹钟。
- 3. 点击左或右键, 滚动选择关。
- 4. 点击储存。

#### 使用计算器

- 1. 在待机模式下,点击**功能表→管理目录→计算**器。
- 使用与计算器显示对应的按键,进行基本算术 运算。

## 货币或长度等基本换算

- 1. 在待机模式下,点击**功能表→管理目录→换算** →换算类型。
- 2. 在相应字段中选择货币或长度等项目的单位。
- 3. 在相应字段中输入欲换算的数量,进行换算。

## 设定倒计时定时器

- 在待机模式下,点击功能表→管理目录→定时 器。
- 2. 点击**设定**。
- 选择所需单位,输入要倒计时的小时或分钟 数,并点击确认。
- 4. 点击播放或暂停可开始或暂停倒计时。
- 5. 当定时器到期时,点击确认关闭提示。

## 使用秒表

- 1. 在待机模式下,点击**功能表→管理目录→秒** 表。
- 2. 点击 ),可开始并记录间隔时间。
- 3. 点击重置,可清除记录时间。

## 在词典中查词

学会在词典中查英文或中文词。

#### 查中英文词

- 1. 在待机模式下,点击**功能表→管理目录→词** 典。
- 2. 点击文字输入字段。

- 3. 输入汉字或英文单词,并点击储存。
- 4. 在列表里选择所需单词。
- 5. 点击**选项→存入生词本**,进行储存。(如有必要)

### 查中英文词

- 1. 在待机模式下,点击**功能表→管理目录→词** 典。
- 点击选项→生词本。
- 3. 选择所需词汇。

## 创建文本备忘录

- 1. 在待机模式下,点击**功能表→管理目录→备忘** 录。
- 2. 点击制作。
- 3. 输入备忘录文本,并点击选项→储存。

## 编辑和查看记事草图

学会用手写笔编辑和查看记事草图。

#### 创建记事草图

- 在待机模式下,点击功能表→管理目录→记事 草图。
- 2. 用下列工具制作记事草图:

| 工具                                           | 功能            |
|----------------------------------------------|---------------|
| E.                                           | 打开新记事草图       |
| <u> /                                   </u> | 选择笔或刷; 擦除记事草图 |
| <del>,</del>                                 | 取消上一步的操作      |
|                                              | 选择线条的粗细       |
| - M.                                         | 选择线条色彩        |
| ×.                                           | 制作照片记事草图      |
| E                                            | 查看存储的记事草图     |

3. 完成后,点击选项→储存→是。

#### 查看记事草图

- 1. 在待机模式下,点击**功能表→管理目录→记事 草图**。
- 2. 点击 🖪 →记事草图。

## 管理日历

学会改变日历查看方式以及创建事件。

## 改变日历查看方式

- 1. 在待机模式下,点击**功能表→日历**。
- 2. 点击**选项→查看方式→按日查看**或按周查看。

### 创建事件

- 1. 在待机模式下,点击**功能表→日历**。
- 2. 点击选项→制作→事件类型。
- 3. 根据需要输入事件细节。
- 4. 点击储存。

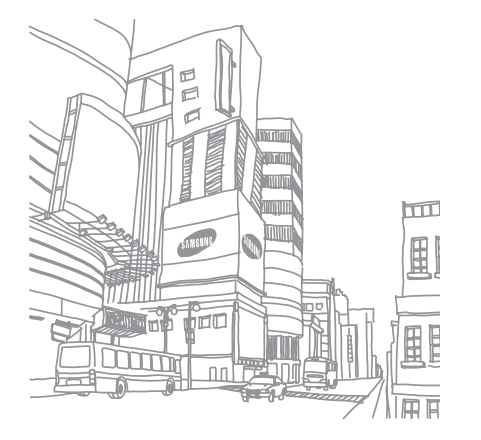

# 故障排除

如果手机有故障,试一试下列故障排除方法,再与专业维修人员联系。

#### 当打开手机时,可能显示下列信息:

| 信息       | 试一下该方法以解决问题:                                                                        |
|----------|-------------------------------------------------------------------------------------|
| 检查 SIM 卡 | 保证正确安装 SIM 卡。                                                                       |
| 话机锁      | 当话机锁功能启用时,必须输入<br>为手机设定的密码。                                                         |
| 输入 PIN 码 | 首次使用手机或启用 PIN 码检验功能时,必须输入随 SIM 卡一起提供的 PIN 码。使用 PIN 码。使用 PIN 码。使用 PIN 码检验功能表,可取消本功能。 |

| 信息        | 试一下该方法以解决问题:                                                     |
|-----------|------------------------------------------------------------------|
| 输入 PIN2 码 | 当进入需要 PIN2 码的功能表<br>时,必须输入随 SIM 卡提供的<br>PIN2 码。详情请联系您的服务<br>提供商。 |
| 输入 PUK 码  | 连续数次输错了 PIN 码,导致<br>SIM 卡已被锁住。必须输入服<br>务提供商提供的 PUK 码。            |

#### 手机显示"无服务"、"网络错误"

- 处在信号较弱或接收不良的地方时,可能会丧 失接收能力。移到其它地方再试。
- 有些选项未经申请不能使用。请与服务提供商 联系,了解详细情况。

#### 输入了号码,但不能拨号

- 保证按下拨号键 [--]。
- 保证进入正确的蜂窝网络。
- 保证未设置电话号码呼叫限制选项。

#### 通话对方无法与您接通

- 保证手机开机。
- 保证进入正确的蜂窝网络。
- 保证未设置电话号码呼叫限制选项。

#### 通话对方听不见您说的话

- 保证未盖住内置话筒。
- 保证话筒靠近您的嘴部。
- 如果使用耳机,保证正确连接耳机。

#### 手机发出提示音,并且电池图标闪烁

电池电量不足。请给电池充电或更换电池,才可 继续使用手机。

#### 通话质量差

- 保证未挡住手机内部天线。
- 处在信号较弱或接收不良的地方时,可能会丧 失接收能力。移到其它地方再试。

#### 选择联系人条目拨打电话,但没有拨号

- 保证联系人列表中正确保存了电话号码。
- 必要时,重新输入并储存电话号码。

b

# 牧障排除

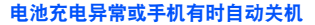

- 电池电极可能脏了。用干净的软布擦拭两个金
   色触点,并试一试再次给电池充电。
- 如果电池不能再充足电,妥善处理旧电池,并 更换新电池。

#### 手机摸上去发热

当一次使用几个应用程序时,手机所需功率大,可 能发热。

这属于正常情况,不影响手机的使用期限或性能。

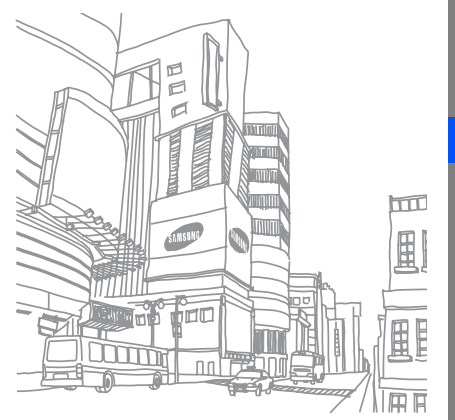

- 本使用说明书中的一些内容可能与手机不完全相符,取决于手机软件或服务提供商。
- 手机和配件可能与本使用说明书中的图示有所不同, 取决于国家。
- ■本产品电磁辐射比吸收率 (SAR) 最大值为 1.152W/kg, 符合国家标准 GB21288-2007 的要求。
- 无线电发射型号核准证 (CMII ID): 2008CP1897
- 进网许可证号: 00-5827-809221

- 天津三星通信技术有限公司 地址:天津市西青区微电子工业区微五路9号(邮编:300385)
- 深圳三星科健移动通信技术有限公司 地址:中国广东省深圳市南山区高新北区松坪街2号三星科健园(邮编:518057)

■ 惠州三星电子有限公司

地址:中国广东省惠州市陈江镇(邮编:516229)